# lab9

- Пажитных Иван Павлович
- 3 курс, 1 группа, МСС
- github lab link

## task1 - nets:

• net1:

| name      | value           |
|-----------|-----------------|
| ip/mask   | 176.141.64.0/26 |
| ір        | 176.141.64.0    |
| mask      | 255.255.255.192 |
| net size  | 62              |
| min addr  | 176.141.64.1    |
| max addr  | 176.141.64.62   |
| broadcast | 176.141.64.63   |

### • net2:

| name      | value           |
|-----------|-----------------|
| ip/mask   | 176.141.0.0/26  |
| ір        | 176.141.0.0     |
| mask      | 255.255.255.192 |
| net size  | 62              |
| min addr  | 176.141.0.1     |
| max addr  | 176.141.0.62    |
| broadcast | 176.141.0.63    |

• net3:

| name | value |
|------|-------|
|      |       |

| name      | value            |
|-----------|------------------|
| ip/mask   | 176.141.128.0/26 |
| ір        | 176.141.128.0    |
| mask      | 255.255.255.192  |
| net size  | 62               |
| min addr  | 176.141.128.1    |
| max addr  | 176.141.128.62   |
| broadcast | 176.141.128.63   |

## task2 - schema:

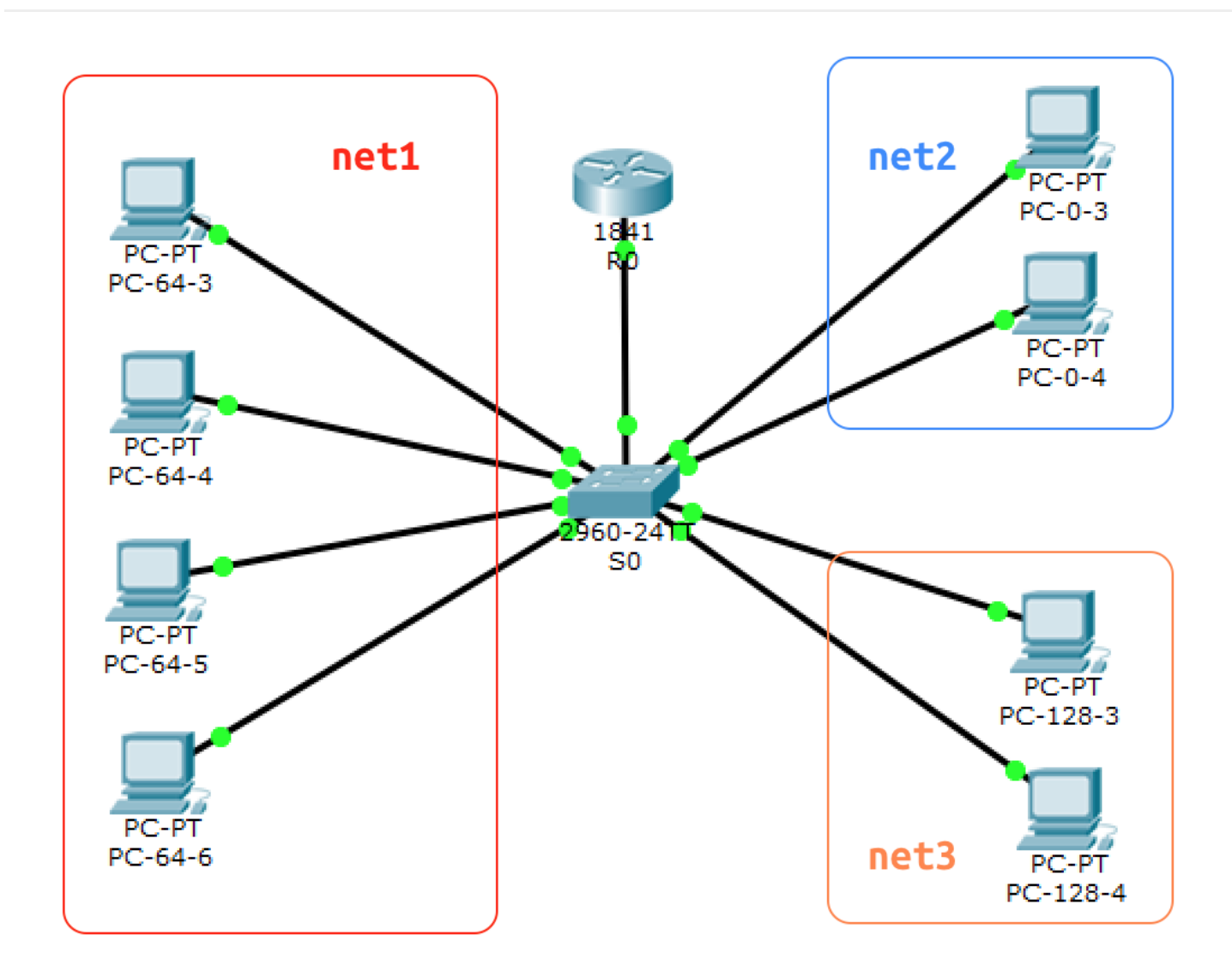

task3 - ip configs:

#### net1:

• PC-64-3

Link-local IPv6 Address.....: FE80::201:43FF:FE8D:D82 IP Address.....: 176.141.64.3 Subnet Mask....: 255.255.255.192 Default Gateway....: 176.141.64.1

• PC-64-4

Link-local IPv6 Address.....: FE80::20A:F3FF:FE46:638D IP Address.....: 176.141.64.4 Subnet Mask.....: 255.255.255.192 Default Gateway.....: 176.141.64.1

• PC-64-5

```
Link-local IPv6 Address.....: FE80::260:3EFF:FEB4:E130
IP Address.....: 176.141.64.5
Subnet Mask.....: 255.255.255.192
Default Gateway.....: 176.141.64.1
```

• PC-64-6

| Link-local IPv6 Address | FE80::230:A3FF:FE0D:862C |
|-------------------------|--------------------------|
| IP Address              | 176.141.64.6             |
| Subnet Mask             | 255.255.255.192          |
| Default Gateway         | 176.141.64.1             |

#### net2:

• PC-0-3

Link-local IPv6 Address.....: FE80::201:96FF:FE60:215D IP Address..... 176.141.0.3 Subnet Mask..... 255.255.255.192 Default Gateway..... 176.141.0.1

• PC-0-4

Link-local IPv6 Address..... FE80::260:2FFF:FE98:DE11 IP Address..... 176.141.0.4 Subnet Mask..... 255.255.255.192 Default Gateway..... 176.141.0.1

#### net3:

• PC-128-3

Link-local IPv6 Address.....: FE80::206:2AFF:FE82:4C16 IP Address..... 176.141.128.3 Subnet Mask..... 255.255.255.192 Default Gateway..... 176.141.128.1

• PC-128-4

Link-local IPv6 Address.....: FE80::2D0:BCFF:FE6D:EAE2 IP Address..... 176.141.128.4 Subnet Mask..... 255.255.255.192 Default Gateway..... 176.141.128.1

## task4 - switch vlan config:

• net1:

```
S0(config)#interface vlan1
S0(config-if)#ip addres 176.141.64.2 255.255.255.192
S0(config-if)#no shutdown
```

• net2 & net3:

```
S0(config)#vlan 10
S0(config-vlan)#exit
S0(config)#vlan 10
S0(config-vlan)#name Students-141-0
S0(config-vlan)#exit
S0(config)#vlan 20
S0(config-vlan)#name Faculty-141-128
S0(config-vlan)#exit
```

- default gateway: ip default-gateway 176.141.64.1
- Fa0/5 & Fa0/6 to VLAN 10:

S0(config)#interface FastEthernet0/5
S0(config-if)#switchport mode access

S0(config-if)#switchport access vlan 10
S0(config-if)#interface FastEthernet0/6
S0(config-if)#switchport mode access
S0(config-if)#switchport access vlan 10

• Fa0/7 & Fa0/8 to VLAN 20:

```
S0(config)#interface FastEthernet0/7
S0(config-if)#switchport mode access
S0(config-if)#switchport access vlan 20
S0(config-if)#interface FastEthernet0/8
S0(config-if)#switchport mode access
S0(config-if)#switchport access vlan 20
```

- Save configs: S0#copy running-config startup-config
- show vlan brief:

| VLAN Name               | Status | Ports                                                                                                    |
|-------------------------|--------|----------------------------------------------------------------------------------------------------|
| 1 default               | active | Fa0/1, Fa0/2, Fa0/3, Fa0/4<br>Fa0/10, Fa0/11, Fa0/12, Fa0/13<br>Fa0/14, Fa0/15, Fa0/16, Fa0/17<br>Fa0/18, Fa0/19, Fa0/20, Fa0/21<br>Fa0/22, Fa0/23, Fa0/24, Gig0/1<br>Gig0/2 |
| 10 Students-141-0       | active | Fa0/5, Fa0/6                                                                                                    |
| 20 Faculty-141-128      | active | Fa0/7, Fa0/8                                                                                                    |
| 1002 fddi-default       | active |                                                                                                    |
| 1003 token-ring-default | active |                                                                                                    |
| 1004 fddinet-default    | active |                                                                                                    |
| 1005 trnet-default      | active |                                                                                                    |

## task5 - quiz answers:

- 1. Все ли другие порты коммутатора расположены во VLAN 1? Нет.
- 2. Какие порты коммутатора расположены во VLAN 10? FastEthernet0/5, FastEthernet0/6.
- 3. *Какие порты коммутатора расположены во VLAN 20?* FastEthernet0/7, FastEthernet0/8.
- 4. Выполните эхо-запрос с ПК на коммутатор с адресом 176.141.64.2
  - ping 176.141.64.2 from PC-64-3:

```
Ping statistics for 176.141.64.2:
                Packets: Sent = 4, Received = 4, Lost = 0 (0% loss),
            Approximate round trip times in milli-seconds:
                Minimum = Oms, Maximum = Oms, Average = Oms
    o ping 176.141.64.2 from PC-0-3:
            Ping statistics for 176.141.64.2:
        Packets: Sent = 4, Received = 0, Lost = 4 (100% loss)
    o ping 176.141.64.2 from PC-128-3:
            Ping statistics for 176.141.64.2:
        Packets: Sent = 4, Received = 0, Lost = 4 (100% loss)
5. Выполните эхо-запрос с РС-64-3 на РС-0-4 и РС-128-4
    o ping 176.141.0.4 from PC-64-3:
            Ping statistics for 176.141.0.4:
        Packets: Sent = 4, Received = 0, Lost = 4 (100% loss)
    o ping 176.141.128.4 from PC-64-3:
            Ping statistics for 176.141.128.4:
```

Packets: Sent = 4, Received = 0, Lost = 4 (100% loss)

- 6. **PC-64-3** может установить связь с коммутатором (**so**), а с **PC-0-4** и **PC-128-4** нет, так как для коммутатора был установлен шлюз по умолчанию **176.141.64.1**
- 7. Компьютеры не могут установить связь друг с другом, так как не настроена маршрутизация между **S0** и net2, net3

## task6 - router config

• switch to router config:

```
S0(config)#interface FastEthernet0/9
S0(config-if)#switchport mode trunk
```

• R0 in net1:

R0(config)#interface FastEthernet0/0 R0(config-if)#ip address 176.141.64.1 255.255.255.192 R0(config-if)#no shutdown
R0(config-if)#exit

• R0 in net2:

R0(config)#interface FastEthernet0/0.10
R0(config-subif)#encapsulation dot1q 10
R0(config-subif)#ip address 176.141.0.1 255.255.255.192
R0(config-subif)#exit

• R0 in net3:

R0(config)#interface FastEthernet0/0.20
R0(config-subif)#encapsulation dot1q 20
R0(config-subif)#ip address 176.141.128.1 255.255.255.192
R0(config-subif)#exit

## task7 - check router configs

S0#show interfaces trunk:

Port Mode Encapsulation Status Native vlan Fa0/9 on 802.1q trunking 1 Port Vlans allowed on trunk 1-1005 Fa0/9 Vlans allowed and active in management domain Port Fa0/9 1,10,20 Port Vlans in spanning tree forwarding state and not pruned Fa0/9 1,10,20

R0#show ip interface:

FastEthernet0/0 is up, line protocol is up (connected)
Internet address is 176.141.64.1/26
Broadcast address is 255.255.255.255
Address determined by setup command
MTU is 1500 bytes
FastEthernet0/0.10 is up, line protocol is up (connected)
Internet address is 176.141.0.1/26
Broadcast address is 255.255.255.255
Address determined by setup command
MTU is 1500 bytes
FastEthernet0/0.20 is up, line protocol is up (connected)

```
Internet address is 176.141.128.1/26
Broadcast address is 255.255.255.255
Address determined by setup command
MTU is 1500 bytes
FastEthernet0/1 is administratively down, line protocol is down (disabled)
Internet protocol processing disabled
Vlan1 is administratively down, line protocol is down
Internet protocol processing disabled
```

R0#show ip interface brief:

| Interface          | IP-Address    | OK? | Method | Status           |      | Protocol |
|--------------------|---------------|-----|--------|------------------|------|----------|
| FastEthernet0/0    | 176.141.64.1  | YES | manual | up               |      | up       |
| FastEthernet0/0.10 | 176.141.0.1   | YES | manual | up               |      | up       |
| FastEthernet0/0.20 | 176.141.128.1 | YES | manual | up               |      | up       |
| FastEthernet0/1    | unassigned    | YES | unset  | administratively | down | down     |
| Vlan1              | unassigned    | YES | unset  | administratively | down | down     |

R0#show ip route:

176.141.0.0/26 is subnetted, 3 subnets C 176.141.0.0 is directly connected, FastEthernet0/0.10 C 176.141.64.0 is directly connected, FastEthernet0/0 C 176.141.128.0 is directly connected, FastEthernet0/0.20

### task8 - check connections

```
net1 -> net2 ( PC-64-3 -> PC-0-3 )
```

```
• ping 176.141.0.3
```

```
Reply from 176.141.0.3: bytes=32 time=0ms TTL=127
Reply from 176.141.0.3: bytes=32 time=0ms TTL=127
Reply from 176.141.0.3: bytes=32 time=0ms TTL=127
Ping statistics for 176.141.0.3:
    Packets: Sent = 4, Received = 4, Lost = 0 (0% loss),
Approximate round trip times in milli-seconds:
    Minimum = 0ms, Maximum = 0ms, Average = 0ms
```

```
net1 -> net3 ( PC-64-3 -> PC-128-3 )
```

• ping 176.141.128.3

```
Reply from 176.141.128.3: bytes=32 time=0ms TTL=127
Reply from 176.141.128.3: bytes=32 time=0ms TTL=127
Reply from 176.141.128.3: bytes=32 time=0ms TTL=127
Ping statistics for 176.141.128.3:
    Packets: Sent = 4, Received = 4, Lost = 0 (0% loss),
Approximate round trip times in milli-seconds:
    Minimum = 0ms, Maximum = 0ms, Average = 0ms
```

net3 -> net1 ( PC-128-4 -> PC-64-6 )

• ping 176.141.64.6

Reply from 176.141.64.6: bytes=32 time=0ms TTL=127
Reply from 176.141.64.6: bytes=32 time=0ms TTL=127
Reply from 176.141.64.6: bytes=32 time=0ms TTL=127
Ping statistics for 176.141.64.6:
 Packets: Sent = 4, Received = 4, Lost = 0 (0% loss),
Approximate round trip times in milli-seconds:
 Minimum = 0ms, Maximum = 0ms, Average = 0ms

and so on, all conections work fine!